# 圖根點補建附加條件平差計算程式之應用

# Applications of the Adjustment Computation with Added-conditions Program for Filling the Minor Control Points

謝博丞<sup>1</sup> 吳建廷<sup>2</sup> 李旭志<sup>3</sup> 蘇惠璋<sup>4</sup> 林燕山<sup>5</sup>

Hseih, Po-Chen Wu, Chen-Tin Lee, Hsu-Chih Hsu, Hwei-Chan Lin, Yen-Shan

#### 摘要

圖根功能健全是維繫土地測量整合成果之重要因素,因環境變遷頻繁,現今圖根 點維護相當不容易,已辦理地籍整理完畢之區域,部分圖根點往往因公共建設或道路 工程導致遺失;更早期之圖根點甚至已遺失殆盡,對執行土地複丈業務影響甚大,因 此圖根點補建作業實為當今測量業務所面臨之一大課題。為達成全面依數值方式辦理 土地複丈之目標,首要提昇圖根點補建之效率及與原坐標系統之一致性,配合實務上 圖根點補建之方式,開發圖根點補建附加條件平差計算程式,使補建圖根點精度更合 乎需求。

在 DOS 版傳統邊角網計算程式(TRI1、TRI2)之核心架構下,以 Visual Basic 語言 重新開發本程式,提升為視窗板,並援用其輸入格式(.COR、.CON、.OBS),功能包含< 最小約制平差計算>、<已知點坐標套合圖根測量網試驗平差計算>、<強制附合平差計 算>及新增<附加可靠界址點(或經界線)加權平差計算>(包含讀取地籍圖檔(.DXF)與納 入現況點坐標檔(.CNT)及觀測資料記錄檔(.MAC)之功能)。本程式開發由使用者直接透 過視窗介面,選取可靠現況點,並設定現況點對界址點、現況點對經界線及距離等條 件,並給予不同權值,納入導線網觀測量中作整體平差。因本程式可納入可靠現況點(或 經界線)與導線網觀測量一起平差計算,消除傳統僅以單導線或網形平差計算成果與地 籍圖坐標系統仍有若干程度系統差異之現象,可維持補建之圖根點、原圖根點及界址 點坐標系統之一致性。

本程式導入 GIS 介面使各項計算成果之精度能以誤差橢圓或其他圖形方式呈現, 並對各種圖資進行管理、輸入、分析、輸出等,可提供地政機關辦理土地複丈補(新) 建圖根點時使用。

關鍵詞:附加條件、

<sup>1.</sup> 內政部國土測繪中心測量員 2. 清雲科技大學研究助理 3. 內政部國土測繪中心課長

<sup>4.</sup> 內政部國土測繪中心副主任 5. 內政部國土測繪中心主任

#### 一、前言

因環境變遷頻繁,圖根點遺失率高,過去有關單位進行圖根點補建作業,為節省 時間及人力,係採取單導線或是小範圍導線網方式為之,其所補建之圖根點大多未與 大範圍導線網作聯測及整體嚴密平差,可能造成新補建之圖根點與原圖根點及土地界 址坐標存有一系統性差異,因而影響土地複丈之精確性。為提升圖根點補建之效率及 精確性,參照內政部(2000年)訂頒之「地籍測量圖根點補建作業手冊」相關內容,開 發「圖根點補建附加條件平差計算程式」,藉以建構完善之圖根點補建平差作業系統, 提供精確之圖根點坐標,以提高後續土地複丈之成果作業品質。圖根點補建考量過去 圖根測量大多以導線法為之,故開發一套具備網形平差計算功能之圖根點補建平差模 式,又為符合廣大測量人員之喜好及習慣,本程式將傳統邊角網平差程式提升為視窗 版,並爰用暨有之輸入資料格式(.COR、.CON、.OBS)進行平差計算;此外,考量界址 點由原圖根點所測設,因此在導線網觀測之外,如能結合可靠界址點(或經界線)觀測 資料一同計算,將對提升補建圖根點精度有所助益。

#### 二、概述

在 DOS 版傳統邊角網計算程式(TRI1、TRI2)之核心架構下,採用 Visual Basic 語言以視窗介面方式重新開發本程式,並援用內政部國土測繪中心(簡稱國土測繪中心) 開發之「視窗版導線計算程式」所輸出之資料格式(.COR、.CON、.OBS)做為輸入檔進 行平差計算。此外,因界址點由原圖根點所測設,在導線網觀測之外,再加測可靠界 址點(或經界線)對補建圖根點精度有助益,本程式新增對可靠界址點(或經界線)之觀 測量給予適當權值納入導線網觀測群中進行平差計算之功能,以提升補建圖根點之精 度及保持與原圖根點及界址點坐標系統之一致性,對全面依數值方式辦理土地複丈有 所助益。傳統邊角網平差程式及本系統程式計算流程圖分別如圖1及圖2所示,本程 式資料格式如表1所示。

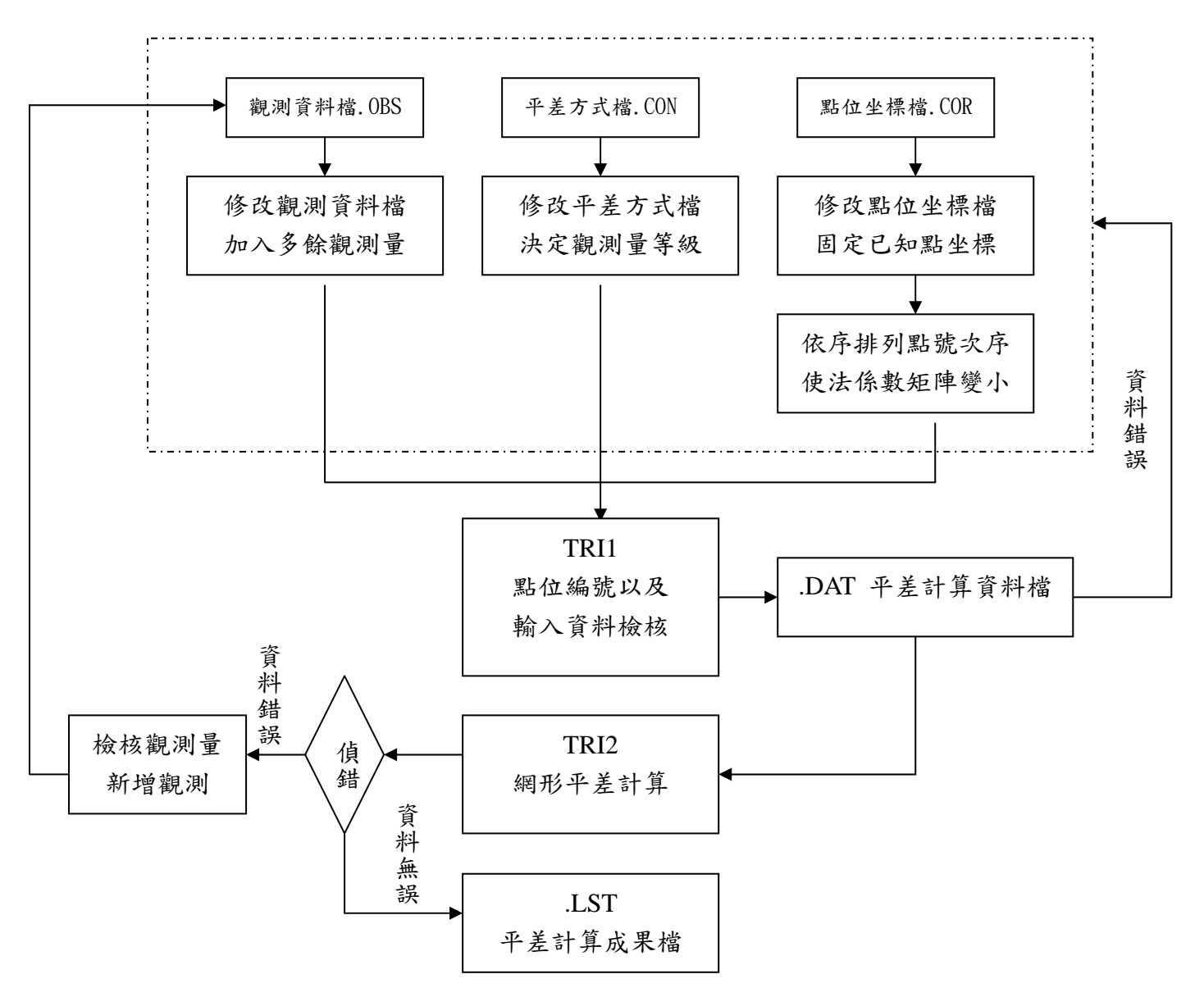

圖 1. TRI1 及 TRI2 邊角網平差程式計算流程(內政部國土測繪中心, 2008)

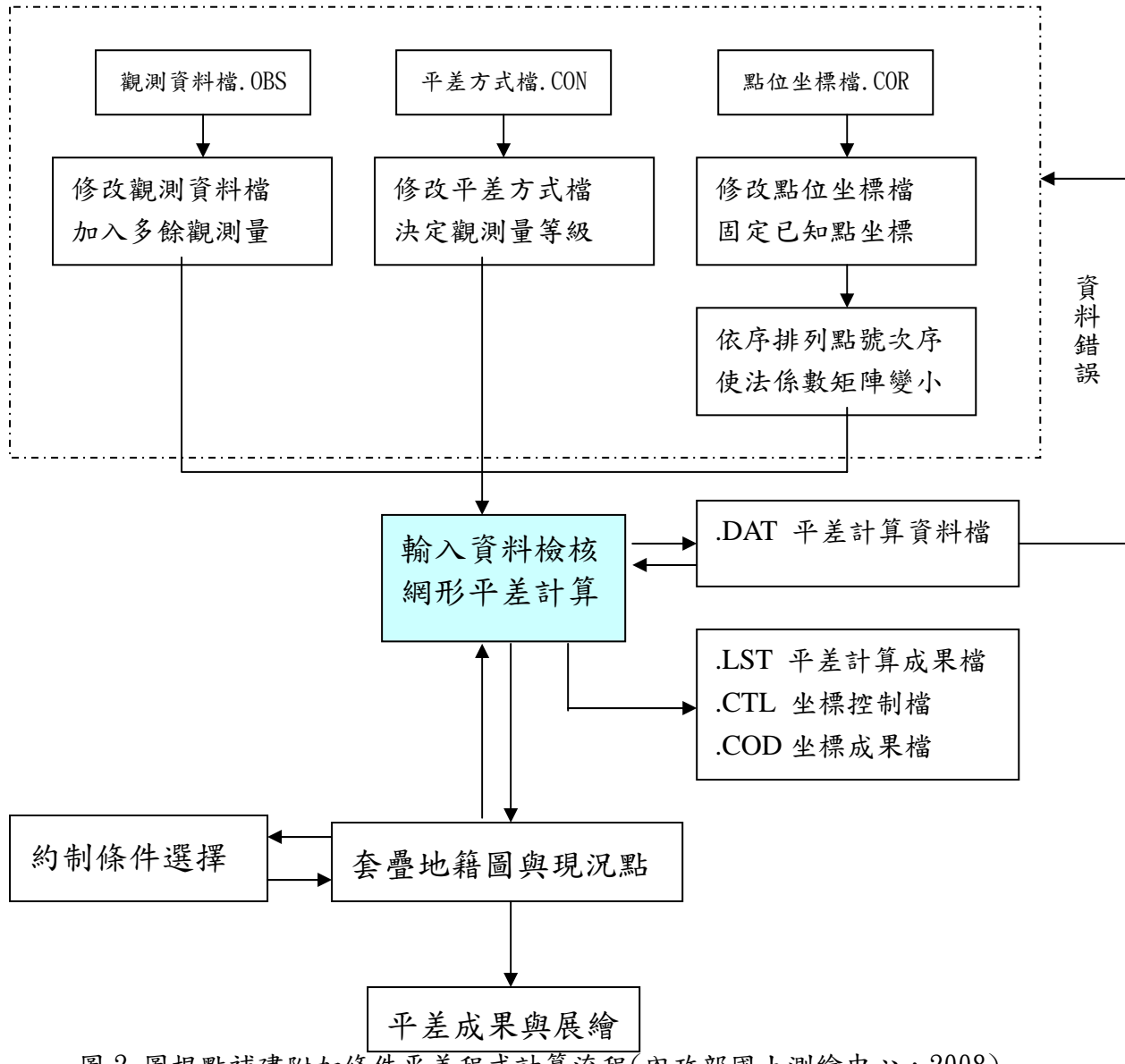

圖 2. 圖根點補建附加條件平差程式計算流程(內政部國土測繪中心,2008) 表 1. 本程式輸入/輸出對應格式(內政部國土測繪中心,2008)

| 原始觀測資料     | 產生檔案         |
|------------|--------------|
| .COR 坐標檔   | .DAT 平差計算資料檔 |
| .OBS 觀測量檔  | .ERR 錯誤訊息檔   |
| .CON 平差方式檔 | .LST 平差計算成果檔 |
|            | .COD 坐標成果檔   |
|            | .CTL 坐標成果檔   |
|            | .COR 坐標檔     |
|            | .OBS 觀測量檔    |
|            | .CON 平差方式檔   |

# 三、理論基礎

本程式將現況點觀測量納入導線網作整體平差,並視現況點之屬性給予不同權 值,分為點對點、點對線及距離共三種條件。

(一)點對點條件(如圖 3)

點對點約制時,將欲約制的現況點 A,其坐標為(a,b),約制到某一地籍圖確定點 B,其坐標為(c,d),則程式將 A 點坐標移至 B 點後記錄其新坐標 A'(c,d),並改寫相關 之觀測量。

假設測站坐標為 S1(X0,Y0),後視點坐標 S2(X1,Y1),原觀測水平角

$$\theta = \tan^{-1}\left(\frac{a - X_0}{b - Y_0}\right) - \tan^{-1}\left(\frac{X_0 - X_1}{Y_0 - Y_1}\right)$$
(1)

原觀測水平距 
$$D = \sqrt{(a - X_0)^2 + (b - Y_0)^2}$$
 (2)

修正後之觀測水平角
$$\theta' = \tan^{-1}(\frac{c-X_0}{d-Y_0}) - \tan^{-1}(\frac{X_0-X_1}{Y_0-Y_1})$$
 (3)

$$D' = \sqrt{\left(c - X_0\right)^2 + \left(d - Y_0\right)^2} \tag{4}$$

(二)點對線條件(如圖 4)

點對線約制時,將欲約制的現況點 C,其坐標為(e,f),約制至某一線段(若線段由 A:(a,b) B:(c,d)兩點所組成),其方程式為:

$$(d-b)X - (c-a)Y = a(d-b) - b(c-a)$$
(5)

求取 C 點至此線段之垂足點 D, 垂線方程式為:

$$(c-a)Y + (d-b)X + k = 0$$
(6)

,將C點坐標(e,f)代入,求得k = af + be - de - cf (7)

,將兩方程式解聯立方程式,可得 D 垂足座標,同式(3)、(4)方式改寫相關之觀測量。
 (三)距離條件(如圖 5)

距離條件約制時,先選擇確定固定不動的現況點 A(a,b)與欲約制的現況點 B(c,d),計算此兩點的距離 D\_ori,其公式為:

$$D_{ori} = \sqrt{(a - c)^{2} + (b - d)^{2}}$$
(8)

而後經由使用者輸入正確的距離 D\_new,利用比例式計算新點坐標 B'(e',f'),其計算公式如下:

$$e' = a + (D_new/D_ori) \times (c - a)$$
  
f' = b + (D\_new/D\_ori) \times (d - b) (9)

利用比例計算方式將約制點位 B 在 AB 方向線上移動至所輸入之距離(D\_new)位置,計算新坐標 B'(e',f'),並記錄,同式(3)、(4)方式改寫相關之觀測量。

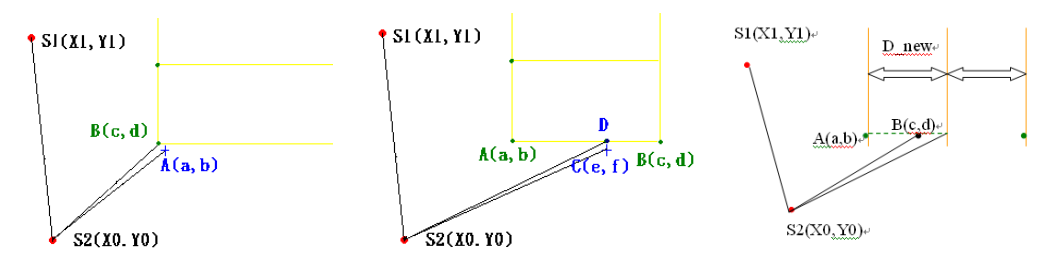

圖 3. 點對點條件示意圖 圖 4. 點對線條件示意圖 圖 5. 距離條件示意圖

## 四、系統功能

本系統具備角邊網平差計算、附加可靠現況點(或經界線)條件約制平差功能,並 以中文化視窗介面進行操作。另可讀取國土測繪中心現行使用角邊網平差程式之輸入 格式.CON、.COR 及.OBS 檔,並進行以下網形平差程序。本程式功能如下: (一)輸入資料檢核

點位編號及輸入資料之檢核等功能;網形平差計算執行觀測資料初步檢核、 平差計算、可靠度及偵錯分析等功能,其流程如圖6、圖7所示。

| <b>国</b> 内 | 政部國土測繪中有         | >=圖根點補建附加條件平差計算程式=     |
|------------|------------------|------------------------|
| 檔案         | 控制網平差計算          | 約制條件 圖層控制 圖層管理 列印 輔助說明 |
| 8          | 輸入資料檢核<br>最小約制平差 | x @ 0 x 4 x 1 1 r      |
|            | 強制附合平差           |                        |
|            |                  |                        |

| छ। С | 加州加亚  | それ谷へ払う   | 次则从比  |
|------|-------|----------|-------|
| 回 0. | ,控制網干 | `左訂昇-/駒ノ | 乀貝幵憸饧 |

| -      |          |                                                                                                    |           | 5.00 |
|--------|----------|----------------------------------------------------------------------------------------------------|-----------|------|
| RHO (  | a accest |                                                                                                    | - 80 27 1 | 1-   |
| ARCENT |          |                                                                                                    |           |      |
| AR     |          |                                                                                                    |           |      |
| -      |          |                                                                                                    |           |      |
| 9      |          | and the state of the state of t | -         | -    |
| 0      | USAND D  | Avera                                                                                                    |           | 8.8  |

圖 7. 輸入資料檢核->開啟觀測資料檔. COR

(二)最小約制平差計算

針對距離及角度觀測量進行偵錯及除錯,以及觀測量精度估計,其流程如圖 8、圖9所示。

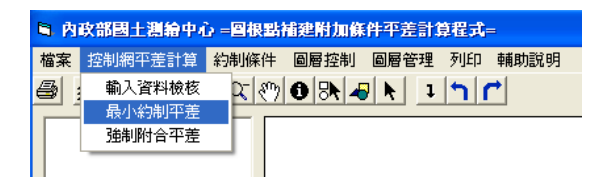

圖 8. 控制網平差計算->最小約制平差

| -      | nee                                      |           |                              | 17.22       |
|--------|------------------------------------------|-----------|------------------------------|-------------|
| RIND   | (Carcear                                 |           | <ul> <li>- 80 c+1</li> </ul> | <b>3</b> +  |
| RACE   |                                          |           |                              |             |
| 0      |                                          |           |                              |             |
| 3      |                                          |           |                              |             |
| ARCH . |                                          |           |                              |             |
| Non I  |                                          |           |                              |             |
| -      | 100                                      | 10        |                              | Company and |
|        | 86.03                                    | brings av | -                            | T MARINE    |
|        | 10 10 10 10 10 10 10 10 10 10 10 10 10 1 |           |                              |             |

圖 9. 最小約制平差->開啟平差計算資料檔.dat

(三)強制附合平差計算

已知點位坐標經驗證為堪用無誤後,視為固定值實施圖根測量網強制附合平差,其流程如圖 10、圖 11 及圖 12 所示。

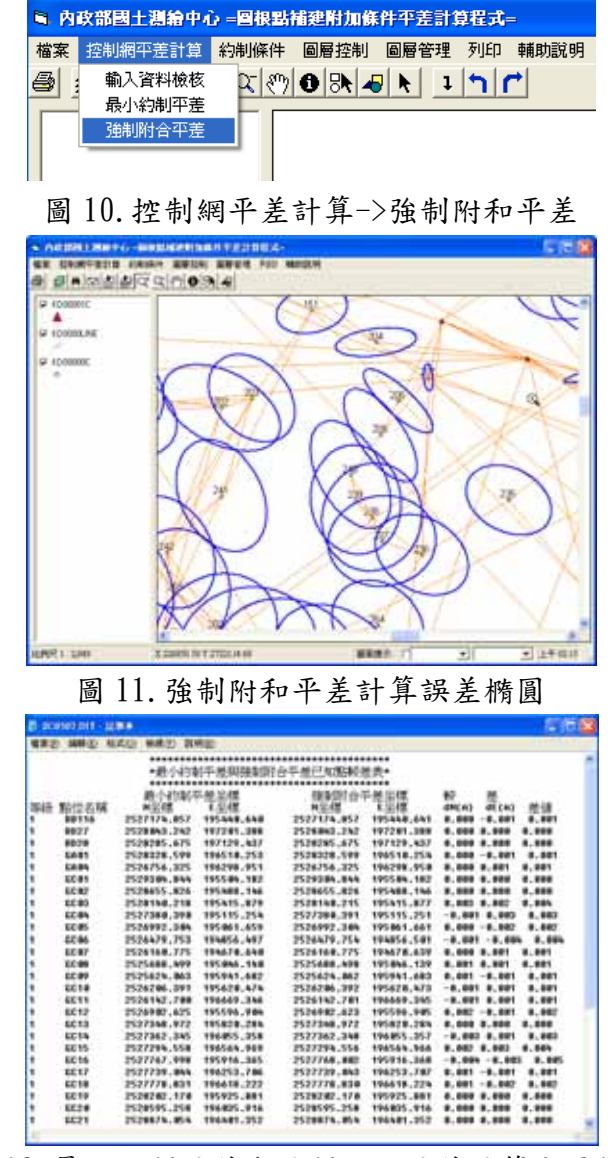

圖 12. 最小約制平差與強制附和平差計算成果較差

(四)附加可靠界址點(或經界線)加權平差

 可讀取由「圖解法地籍圖數值化成果電腦套圖系統」整合後之地籍圖資料及外 業測量之現況點(含界址點)觀測量,其流程如圖 13~圖 16 所示。

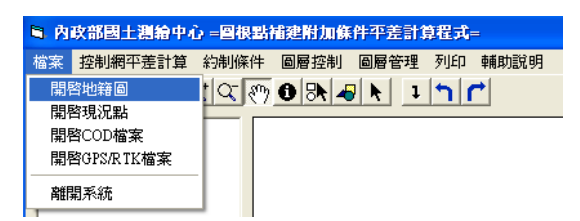

圖 13. 選取開啟地籍圖

圖 14. 開啟\*. dxf 地籍圖檔

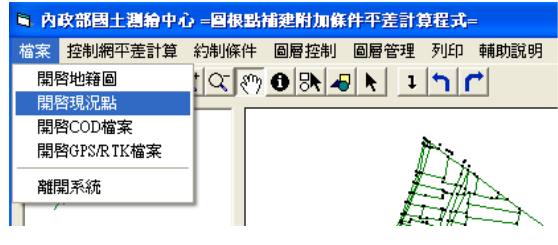

圖 15. 選取開啟現況點

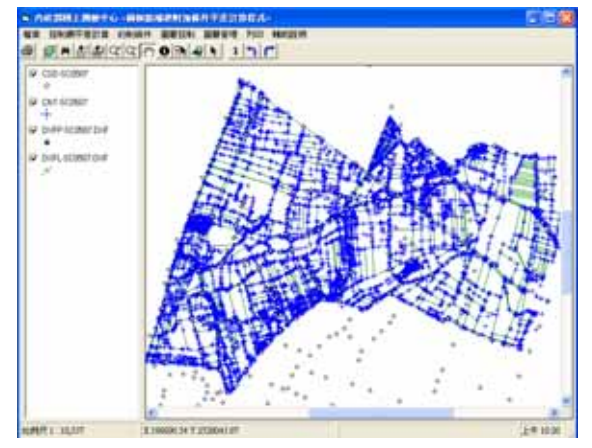

圖 16. 開啟\*. cnt 現況點檔

2. 設定約制條件(包含點對應點、點對應線及距離條件),如圖 17。

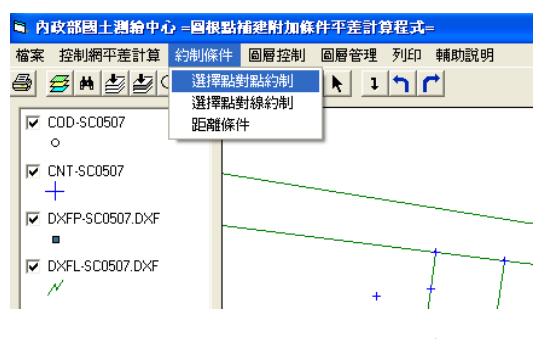

圖 17. 選擇約制條件

 3. 賦予經約制後之現況點觀測量不同權值,再納入導線網進行平差計算,如圖 18、圖19所示。

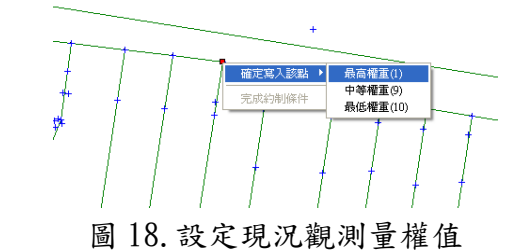

| 變更 | 清單 | <u>l</u>                                                                     |                                                                                                    |                                                                                                    |                                                                                                    |                                                                                                    |  |
|----|----|------------------------------------------------------------------------------|----------------------------------------------------------------------------------------------------|----------------------------------------------------------------------------------------------------|----------------------------------------------------------------------------------------------------|----------------------------------------------------------------------------------------------------|--|
|    |    |                                                                              |                                                                                                    |                                                                                                    |                                                                                                    |                                                                                                    |  |
|    |    | 點名                                                                           | x                                                                                                    | Y                                                                                                    | New.X                                                                                                    | New.Y                                                                                                    |  |
|    |    | 3235.0<br>3810.1<br>3811.1<br>3795.1<br>3792.1<br>3240.0<br>3883.1<br>3914.1 | 195243.133<br>195238.093<br>195233.924<br>195246.028<br>195251.939<br>195252.943<br>195225.943<br>195228.154<br>195260.466 | 2527591 844<br>2527587.756<br>2527582.496<br>2527582.072<br>2527582.072<br>2527580.013<br>2527559.693<br>2527553.401 | 195252 943<br>195238 09<br>195233 925<br>195246 035<br>195251 918<br>195257 088<br>195257 088<br>1952270 25<br>195261 577 | 2527589 013<br>2527588 7.38<br>2527588 449<br>2527582 543<br>2527581 973<br>2527581 973<br>2527583 334<br>2527563 54<br>2527557 244 |  |
|    | 1  |                                                                              |                                                                                                    |                                                                                                    |                                                                                                    |                                                                                                    |  |
|    |    |                                                                              |                                                                                                    |                                                                                                    |                                                                                                    |                                                                                                    |  |
|    |    |                                                                              | 進行約制平差                                                                                                    |                                                                                                    | 繼續                                                                                                    | 編輯                                                                                                    |  |

圖 19. 約制坐標清單

4. 儲存補建圖根點坐標檔\*. CTL(含點名及坐標值), 如圖 20。

| 📕 SCOS   | 07.CTL | 記事本     |               |                      |         |
|----------|--------|---------|---------------|----------------------|---------|
| 檔案①      | 編輯(E)  | 格式(())  | 檢視(V          | ) 説明(H)              |         |
| SC 03 09 | I      |         |               |                      |         |
| BB116    | 25     | 27174.8 | 857 19        | 5440.64              | 1 0.000 |
| BD27     | 25     | 28043.2 | 242 19        | 7201.38              | 8 0.000 |
| BD28     | 25     | 28285.6 | 575 <b>19</b> | 7129.43              | 7 0.000 |
| GA 01    | 25     | 28328.5 | 599 19        | 6510.25 <sup>4</sup> | 4 0.000 |
| GA 04    | 25     | 26756.3 | 825 19        | 6298.95              | 0.000   |
| GC 01    | 25     | 29304.8 | 344 19        | 5504.18              | 2 0.000 |
| GC 02    | 25     | 28655.8 | 326 19        | 5488.140             | 5 0.000 |
| GC 03    | 25     | 28140.2 | 215 19        | 5415.873             | 7 0.000 |
| GC 04    | 25     | 27380.3 | 391 19        | 5115.25 <sup>.</sup> | 1 0.000 |

圖 20. 圖根點坐標檔\*. CTL

### 五、實例探討及分析

本程式可將欲約制之現況觀測量設定三種權值,分別為最高權值(先驗誤差 0)、 中等權值(先驗誤差 2cm)及最低權值(先驗誤差 5cm),如界樁、牆壁中心等明確現況 點,其觀測量可點選最高權值;其他如圍牆、籬笆、水溝等現況,可以選取中等權值 或最低權值,針對不同區塊設定不同約制條件及權值進行比較分析: (一)住宅社區

本區可靠現況多為牆壁中心(3 中),及部分土地界標,另本區土地大多經固 定尺寸分割而成,因此可採取點對點、點對線及距離混合條件平差計算,給予點 對點最高權值,點對線及距離條件中等權值進行計算。本區域初步選取10個點對 點條件(設定為最高權值)、12個點對線條件(中等權重)及2個距離條件(中等權 重)。經附加條件平差計算後,與僅做導線網型平差計算之圖根點坐標比較,整段 286個圖根點共有27個圖根點坐標異動超過門檻值(設定2公分),最大者為9.2 公分,62個圖根點坐標異動介於0到2公分之間,其餘197的圖根點坐標無異動, 圖根點位坐標異動比較表如表2所示。

表 2. 住宅社區圖根點位坐標異動分析 A 表

| 異動量 | 無異動 | 0~0.5cm | 0.5cm~1cm | 1cm~2cm | 2cm~3cm | 3cm~5cm | >5cm |
|-----|-----|---------|-----------|---------|---------|---------|------|
| 個數  | 197 | 29      | 23        | 10      | 8       | 5       | 14   |

表 2. 顯示點位異動超過 5 公分的點共有 14 個,擬調整原點對點條件之權值 為中等權值,再次平差計算,共有 8 個圖根點坐標異動超過門檻值(設定 2 公分), 最大為 3. 8 公分, 51 個圖根點坐標異動介於 0 到 2 公分之間,其餘 227 的圖根點 坐標無異動,圖根點位坐標異動比較表如表 3. 所示。

表 3. 住宅社區圖根點位坐標異動分析 B 表

| 異動量 | 無異動 | 0~0.5cm | 0.5cm~1cm | 1cm~2cm | 2cm~3cm | 3cm~5cm | >5cm |
|-----|-----|---------|-----------|---------|---------|---------|------|
| 個數  | 227 | 29      | 18        | 4       | 3       | 5       | 0    |

(二)農田地區

本區現況多以田埂、籬笆、坡檻及溝渠為主,經界分布不若牆壁、圍牆般明 確,且現場不易判斷界址點位置,僅可大約尋得線上點,因此採取點對線條件及 中等或最低權值來計算。本區域初步選取 20 個點對線條件,經附加條件平差計算 後,與僅做導線網型平差計算之圖根點坐標比較,整段 286 個圖根點共有 30 個圖 根點坐標異動超過門檻值(設定 2 公分),最大者為 8.4 公分,78 個圖根點坐標異 動介於 0 到 2 公分之間,其餘 174 個圖根點坐標無異動,圖根點位坐標異動比較 表如表 4 所示。

0.5cm~1cm 2cm~3cm 3cm~5cm 異動量 無異動 0~0.5cm 1cm~2cm >5cm 個數 53 1211 178 13 11 8

表 4. 農田區圖根點位坐標異動分析 A 表

表 4. 顯示點位異動超過 5 公分的點共有 8, 個擬調整原點對線條件之權值為 最低權值,再次平差計算,共有 6 個圖根點坐標異動超過門檻值(設定 2 公分), 最大為 4.2 公分,37 個圖根點坐標異動介於 0 到 2 公分之間,其餘 243 圖根點坐 標無異動,圖根點位坐標異動比較表如表 5. 所示。

| 異動量 | 無異動 | 0~0.5cm | 0.5cm~1cm | $1 \text{cm} \sim 2 \text{cm}$ | 2cm~3cm | 3cm~5cm | >5cm |
|-----|-----|---------|-----------|--------------------------------|---------|---------|------|
| 個數  | 243 | 28      | 6         | 3                              | 2       | 4       | 0    |

表 5. 農田區圖根點位坐標異動分析 B 表

(三)分析

經測試住宅區與農田區,並採取不同的附加條件及權值進行計算,發現當現 況觀測量設定權值越高,圖根點有坐標異動之數量隨之提高,變異量也有增大的 趨勢,因此圖根點補建除採傳統導線網平差計算求得坐標,如欲增測現況點納入 導線網一同平差,觀測者必須審慎選定可靠現況點,並給予合適之權值。因此審 慎選擇附加現況觀測量條件及權值,可提升補建之圖根點與原地籍坐標系統的一 致性,增加辦理數值地籍圖土地複丈之精度。

#### 六、結論

本程式將傳統三邊三角網平差程式(tri1.exe & tri2.exe)程式提升為視窗介面, 在既有三邊三角網平差程式核心架構下,開發地籍圖、現況點等讀取功能,使其 可以輸出成果報表,並將成果圖形化。另新增可靠現況點約制模組,並以人機介 面方式進行約制條件及權值設定,納入圖根網進行平差計算,以保持補建之圖根 點與原圖根點及界址點坐標系統之一致性。本程式利用 GIS 概念展繪成果或製作 相關圖層,因此產製之圖層均可以留作後續分析查詢或提供給其他單位使用,圖 形化的介面讓使用者直接看到點位成果分布。而約制條件功能可以讓使用者透過 圖面操作後,由系統直接產出新報表,進行平差計算,由於約制條件的權值設定 將會對後續平差計算的成果影響甚鉅,因此使用者設定約制條件及權值時應謹慎 選擇。

### 七、參考文獻

- 1. 內政部(2000 年),「地籍測量圖根點補建作業手冊」。
- 2. 內政部國土測繪中心(2008 年),「建立圖根點補建平差模式期末報告書」。
- 3. 汪士閔(2004 年),「現行地籍圖重測圖根網型平差程式之探討」。